## Инструкция, как зайти в личный кабинет на сайте «Орион телеком»

## С компьютера/ноутбука:

- 1. В поисковой строке браузера ввести запрос <u>orionnet.ru</u>, откроется официальный сайт «Орион телеком»;
- 2. На сайте необходимо найти кнопку «Личный кабинет» и нажать на неё;

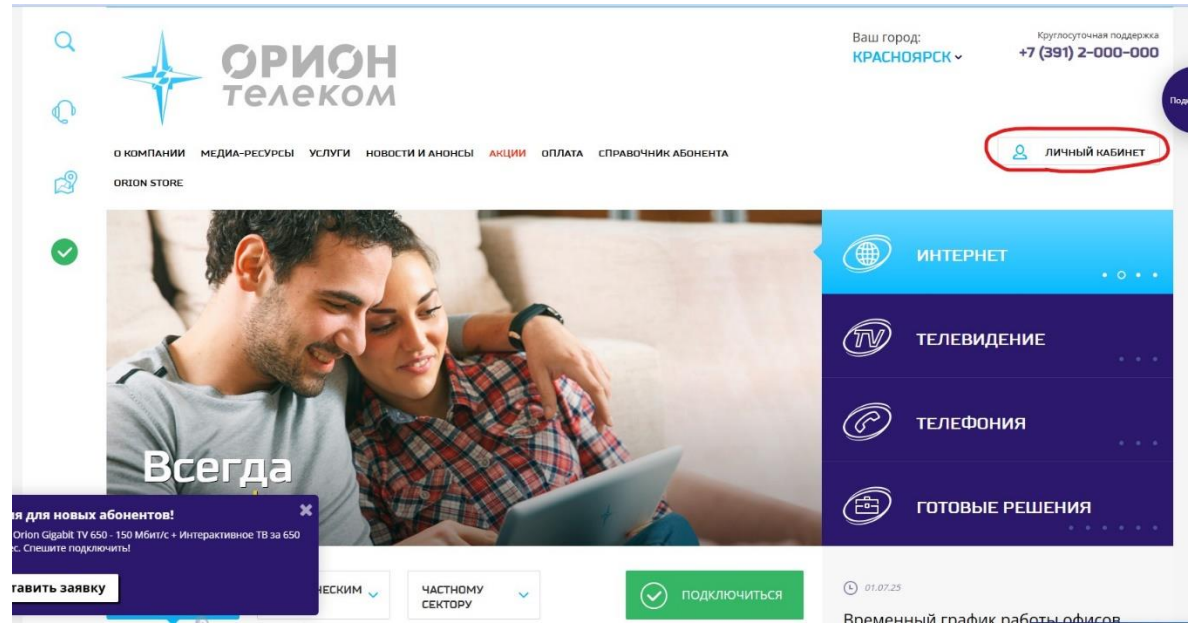

3. Откроется «окно», в котором необходимо ввести логин и пароль от личного кабинета и нажать на кнопку «войти». Данные для входа в личный кабинет указаны в договоре.

| ЗХОД В ЛИЧНЫЙ КАБИНЕТ |                    |       |
|-----------------------|--------------------|-------|
| логин *               | Введите ваш логин  |       |
| ПАРОЛЬ •              | Введите ваш пароль |       |
|                       | Забыли пароль?     | войти |

## Со смартфона:

- 1. В поисковой строке браузера ввести запрос <u>orionnet.ru</u>, откроется официальный сайт «Орион телеком»;
- 2. На сайте необходимо найти кнопку «личный кабинет» и нажать на неё;

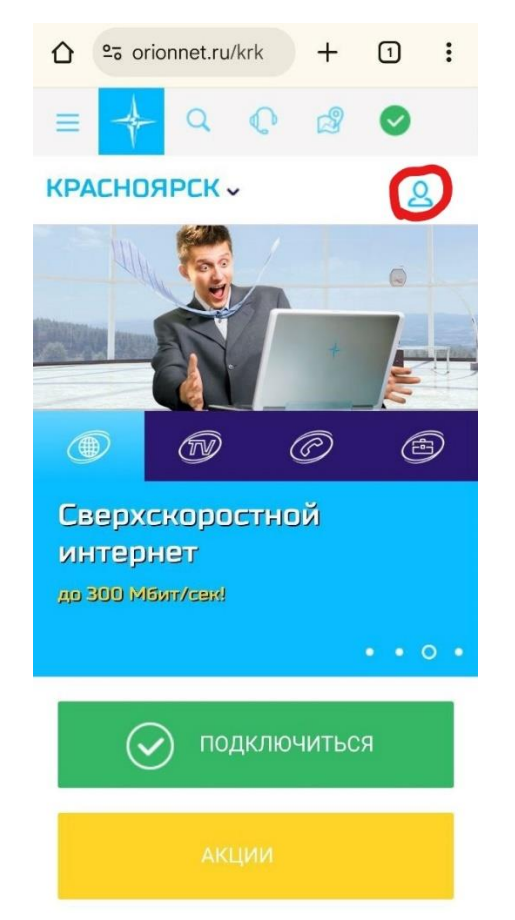

3. Откроется «окно», в котором необходимо ввести логин и пароль от личного кабинета и нажать на кнопку «войти». Данные для входа в личный кабинет указаны в договоре.

| ☆ º₅ orionnet             | .ru/krk     | +                | 1             | :         |  |
|---------------------------|-------------|------------------|---------------|-----------|--|
| вход в личный кабинет 🛛 🛞 |             |                  |               |           |  |
| логин *                   |             |                  |               |           |  |
| Введите вац               | логин       |                  |               |           |  |
| ПАРОЛЬ *                  |             |                  |               |           |  |
| Введите ваш               | и пароль    |                  |               |           |  |
| Забыли паро               | ль?         | вой <sup>-</sup> | ги            |           |  |
|                           |             |                  |               |           |  |
|                           |             |                  |               |           |  |
|                           |             |                  |               |           |  |
| ~                         |             |                  |               | закрыть   |  |
| Подключить услугу         | Домофон 2.0 |                  | ооо<br>Онлайн | )<br>-чат |  |